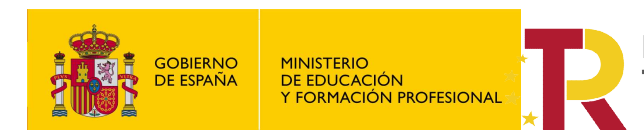

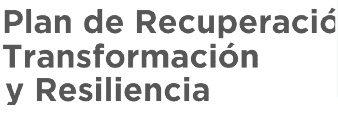

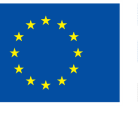

**Financiado por Ia Unión Europea** NextGenerationEU

MEFP 2021

Financiado por el **Ministerio de Educación y Formación Profesional NextGenerationUE**, en el marco del **Plan de Recuperación, Transformación y Resiliencia**.

## Entorno remoto de teleoperación y monitorización de células robóticas para la Industria 4.0

Proyectos de innovación e investigación aplicadas y transferencia del conocimiento en Formación Profesional convocatoria 2021

# TUTORIALN Nº2:

# Configuración URCap gripper (pinzas 2FG7).

MANUEL A. SÁNCHEZ ROLDÁN

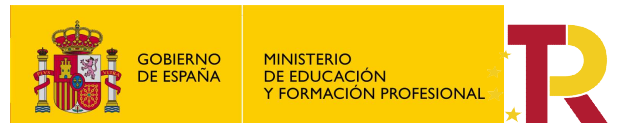

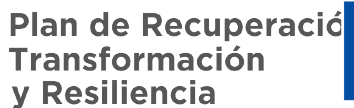

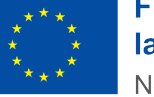

Financiado por el **Ministerio de Educación y Formación Profesional NextGenerationUE**, en el marco del **Plan de Recuperación, Transformación y Resiliencia**.

#### Contenido

| 1. | Alcance               | .2 |
|----|-----------------------|----|
|    |                       |    |
| 2. | Introducción.         | .2 |
| 3. | Instalación del URCap | .3 |

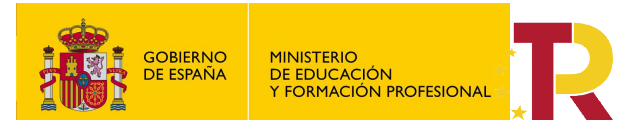

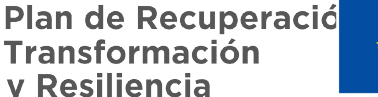

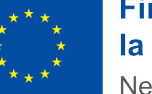

#### Financiado por el **Ministerio de Educación y Formación Profesional NextGenerationUE**, en el marco del **Plan de Recuperación, Transformación y Resiliencia**.

"Entorno remoto de teleoperación y monitorización de células robóticas para la Industria 4.0"

Proyectos de innovación e investigación aplicadas y transferencia del conocimiento en Formación Profesional convocatoria 2021

#### 1. Alcance.

El objeto del tutorial es explicar cómo realizar la configuración de una herramienta usando las URCap que el fabricante facilita para su instalación.

### 2. Introducción.

A modo de ejemplo usaremos las pinzas XXXX del fabricante Onrobot, que serán configuradas sobre un UR3.VNC (Virtual Network Computing).

Para ello previamente debemos solicitar al fabricante el archivo URCap de la herramienta en cuestión y guardarla en una memoria USB.

El URCap lo he mandado por correo, es la versión más reciente.

| Archivo   | Ordenes     | Herramientas    | Favoritos                  | Opciones   | Ayuda   |                          |                |                    |
|-----------|-------------|-----------------|----------------------------|------------|---------|--------------------------|----------------|--------------------|
|           |             |                 |                            | Ŵ          | Q       |                          |                | <b>(3)</b>         |
| Añadir    | Extraer     | en Comprobar    | Ver                        | Eliminar   | Buscar  | Asiste                   | nte Informacio | ón Buscar virus Co |
| 1         | 🚰 onrobo    | t_urcap_v5-17-0 | )- <mark>12363.z</mark> ip | \OnRobot_l | URCap_v | 5.17.0 <mark>.1</mark> 2 | 2363_read_NO   | E_before_use.urcap |
| Nombre    |             | ^               |                            |            | Ta      | amaño                    | Comprimido     | Tipo               |
| 1.        |             |                 |                            |            |         |                          |                | Carpeta de archiv  |
| 📒 Exam    | ples        |                 |                            |            | 3       | 94.801                   | 394.801        | Carpeta de archiv  |
| DOTE NOTE | _for_v5.3.x | +.pdf           |                            |            | 4       | 12.059                   | 412.059        | Microsoft Edge PI  |
| 📄 OnRo    | bot_URCa    | p_v5.17.0.12363 | _read_NOT                  | E_before   | 10.1    | 38.911                   | 10.138.911     | Archivo URCAP      |
|           |             |                 |                            | e.         |         |                          |                |                    |

\* Ojo verificar que es la última versión v5.17 del URCap, para el caso de robots adquiridos recientemente.

Montar las pinzas en la cinemática y verificar el correcto conexionado del cable entre el robot y las pinzas.

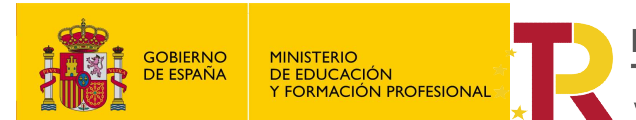

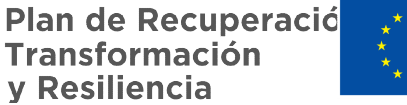

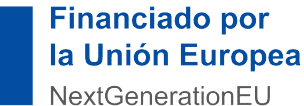

Financiado por el **Ministerio de Educación y Formación Profesional NextGenerationUE**, en el marco del **Plan de Recuperación, Transformación y Resiliencia**.

"Entorno remoto de teleoperación y monitorización de células robóticas para la Industria 4.0" Proyectos de innovación e investigación aplicadas y transferencia del conocimiento en Formación Profesional convocatoria 2021

### 3. Instalación del URCap.

Insertar el USB, en el que se ha guardado el URCap en la teach pendal del robot.

Acceda a Ajustes en el menú superior derecho, luego Sistema -> URCaps y haga clic en el botón instalar (+).

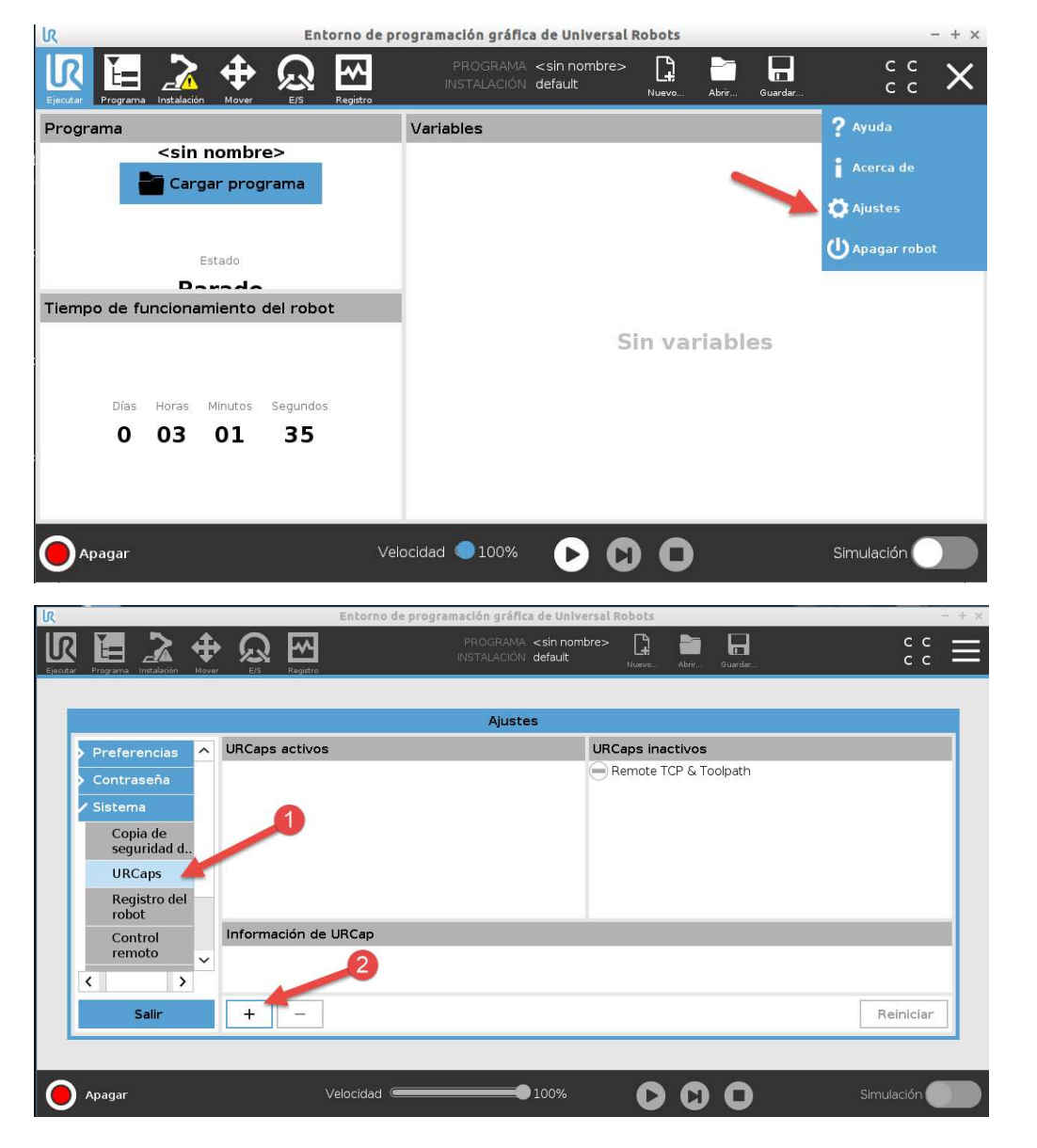

Navegue hasta el dispositivo USB, seleccione el URCap y haga clic en el botón Abrir.

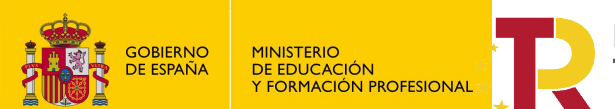

IR

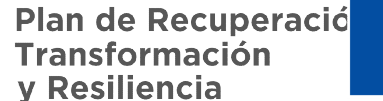

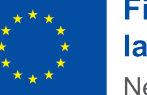

#### Financiado por el **Ministerio de Educación y Formación Profesional NextGenerationUE**, en el marco del **Plan de Recuperación, Transformación y Resiliencia**.

"Entorno remoto de teleoperación y monitorización de células robóticas para la Industria 4.0" Proyectos de innovación e investigación aplicadas y transferencia del conocimiento en Formación Profesional convocatoria 2021

| Programa |               | tover     |             | Registro  |           |              | <sin nombre=""><br/>default</sin> | Nuevo   | Abrir | Guardar |       | с с<br>с с      |
|----------|---------------|-----------|-------------|-----------|-----------|--------------|-----------------------------------|---------|-------|---------|-------|-----------------|
|          |               |           |             |           |           |              |                                   |         |       |         |       |                 |
|          |               |           |             |           | Seleccior | ar URCap que | e se desea ir                     | Istalar |       |         |       |                 |
|          | ×I            |           | m           | R         |           |              |                                   |         |       |         |       | <b>C</b>        |
| Nuevo    | Cortar Co     | piar Pega | r: Eliminar | Renombrar |           |              |                                   |         |       |         |       | Copia de seguri |
| ft -     |               |           |             |           |           |              |                                   |         |       |         |       |                 |
|          | B<br>va carpe | ta_1      |             |           |           |              |                                   |         |       |         |       |                 |
| Nombre o | de archivo    | :         |             |           |           | F            | iltro:                            |         |       |         |       |                 |
|          |               |           |             |           |           | A            | vrchivos URCa                     | p       |       |         |       |                 |
|          |               |           |             |           |           |              |                                   |         |       |         | Abrir | Cancelar        |

Como no estoy delante del robot, no puedo mostraros la instalación terminada, pero deberán aparece

|                                                                                                    |                         |                                                                                                    | Ajustes                                                   |                        |  |           |  |  |  |  |
|----------------------------------------------------------------------------------------------------|-------------------------|----------------------------------------------------------------------------------------------------|-----------------------------------------------------------|------------------------|--|-----------|--|--|--|--|
| >                                                                                                    | Preferencias            | URCaps activos                                                                                                    |                                                           | URCaps inactivos       |  |           |  |  |  |  |
| >                                                                                                    | Contraseña              | Onrobot                                                                                                    |                                                           | Remote TCP             |  |           |  |  |  |  |
| ~                                                                                                    | Sistema                 |                                                                                                    |                                                           |                        |  |           |  |  |  |  |
|                                                                                                    | Copia de<br>seguridad d |                                                                                                    |                                                           |                        |  |           |  |  |  |  |
| Pref Cont Siste Co Siste Co Siste Co Siste Re Re Re Automatical set of the set of the set | URCaps                  |                                                                                                    |                                                           |                        |  |           |  |  |  |  |
|                                                                                                    | Registro del<br>robot   | -                                                                                                    |                                                           |                        |  |           |  |  |  |  |
|                                                                                                    | Control                 | Información de URCap                                                                                                    |                                                           |                        |  |           |  |  |  |  |
| -                                                                                                    | remoto                  | URCap name: CobotVNC                                                                                                    |                                                           |                        |  | ^         |  |  |  |  |
|                                                                                                    | Red                     | Developer: NUTAJ S.L.                                                                                                    |                                                           |                        |  |           |  |  |  |  |
| 1                                                                                                    | Actualizar              | Contact Info: Pol. Ind. L Altero, Av. del Pa<br>Description: Remote control of a UR robot<br>Copyright: Copyright (C)<br>License:<br>Copyright (c) 2019 - NUTAI S.L.<br>All rights reserved. | imar, 9, 46460 Silla, Valen<br>t through a configurable V | ta, spain<br>NC server |  |           |  |  |  |  |
|                                                                                                    | Salir                   | + -                                                                                                    |                                                           |                        |  | Reiniciar |  |  |  |  |

Para completar la instalación se debe reiniciar la controladora.

Instalación de la herramienta física en la cinemática.

Conectamos la herramienta a la cinemática, utilizando la placa adaptadora y el cable de conexión, y por defecto se debe de detectar si pinchamos sobre la pestaña.

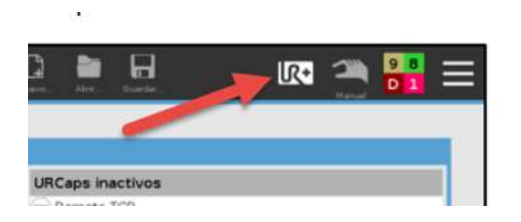

"Entorno remoto de teleoperación y monitorización de células robóticas para la Industria 4.0" Proyectos de innovación e investigación aplicadas y transferencia del conocimiento en Formación Profesional convocatoria 2021